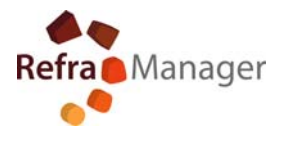

## **REFRAMANAGER UPDATE**

- -Open the software-REFRAMANAGER
- -type name and password
- If the program needs to be updated, click OK

| Befra                  | Topo SG, Server                                                                                        |                                                         |                               |                    |  |
|------------------------|----------------------------------------------------------------------------------------------------|---------------------------------------------------------|-------------------------------|--------------------|--|
| Warn<br>versk<br>Pisao | ing! The database is not compat<br>in of the program is 3.01.0002,<br>e try to upgrade the software to | ble with the version of the program<br>the new version. | n. The version of the databas | e is 3.01.0003 and |  |
| _                      |                                                                                                    |                                                         |                               |                    |  |
|                        |                                                                                                    |                                                         |                               |                    |  |
|                        |                                                                                                    |                                                         |                               |                    |  |
|                        |                                                                                                    |                                                         |                               |                    |  |
|                        |                                                                                                    |                                                         |                               |                    |  |

- To continue the update clickUpdate

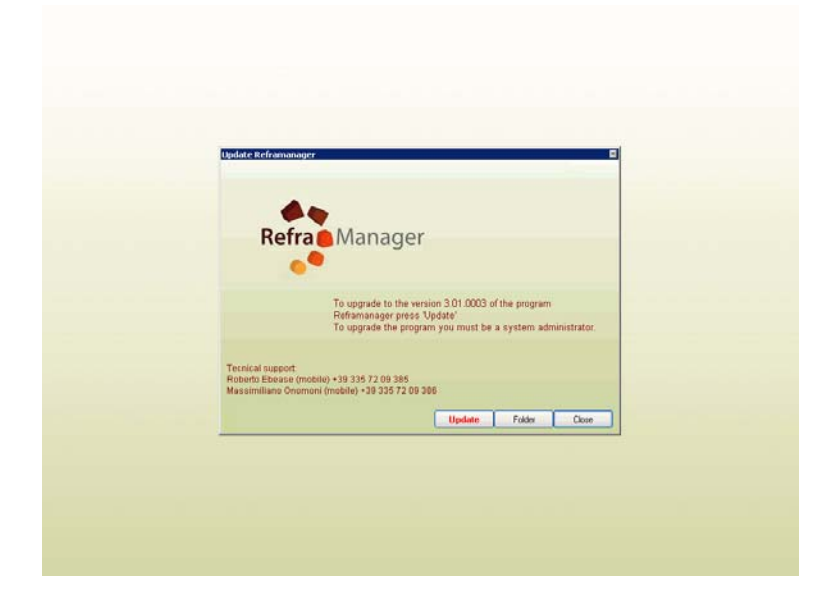

- If access to the network folder is correct, automatically start update
- Once the update has finished the software will automatically close and reopen
- At this point re-enter name and password
- Check the actual update indicated at top left ( see the next page )

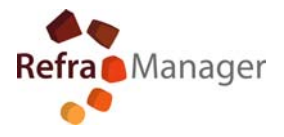

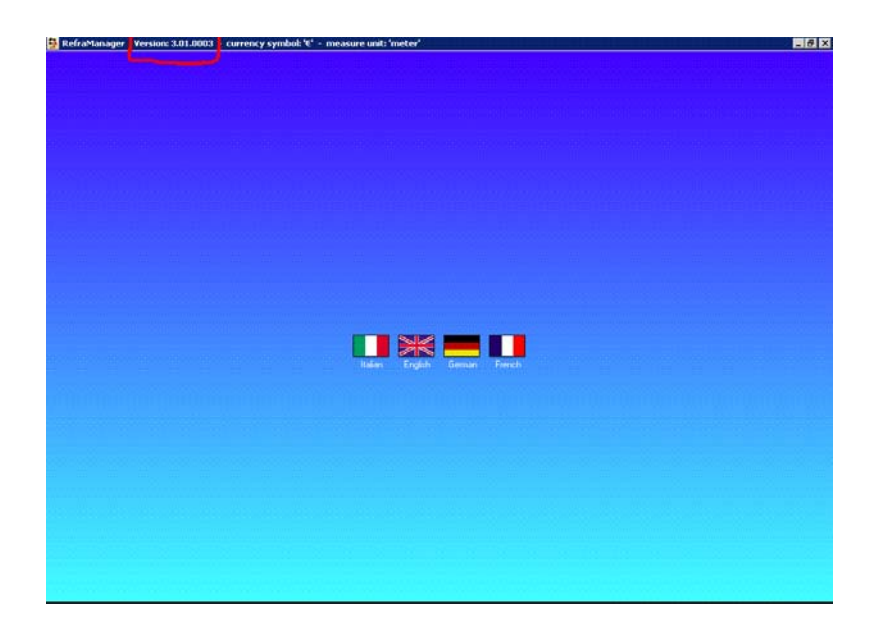

Update completed successfully

for any operation updating problems contact:

info@reframanager.com

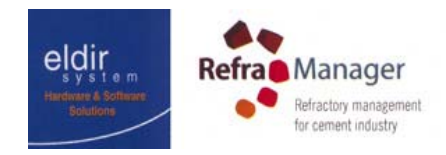

 Via Francesco Petrarca ,85

 10078 Venaria Reale ( To ) ITALY

 Tel. / Fax : 0039 011 4509193

 P.I / C.F. : 07577290013

 Mail : info@eldirsystem.it